# samaritan<sup>®</sup> PAD Hướng dẫn sử dụng Saver EVO<sup>™</sup>

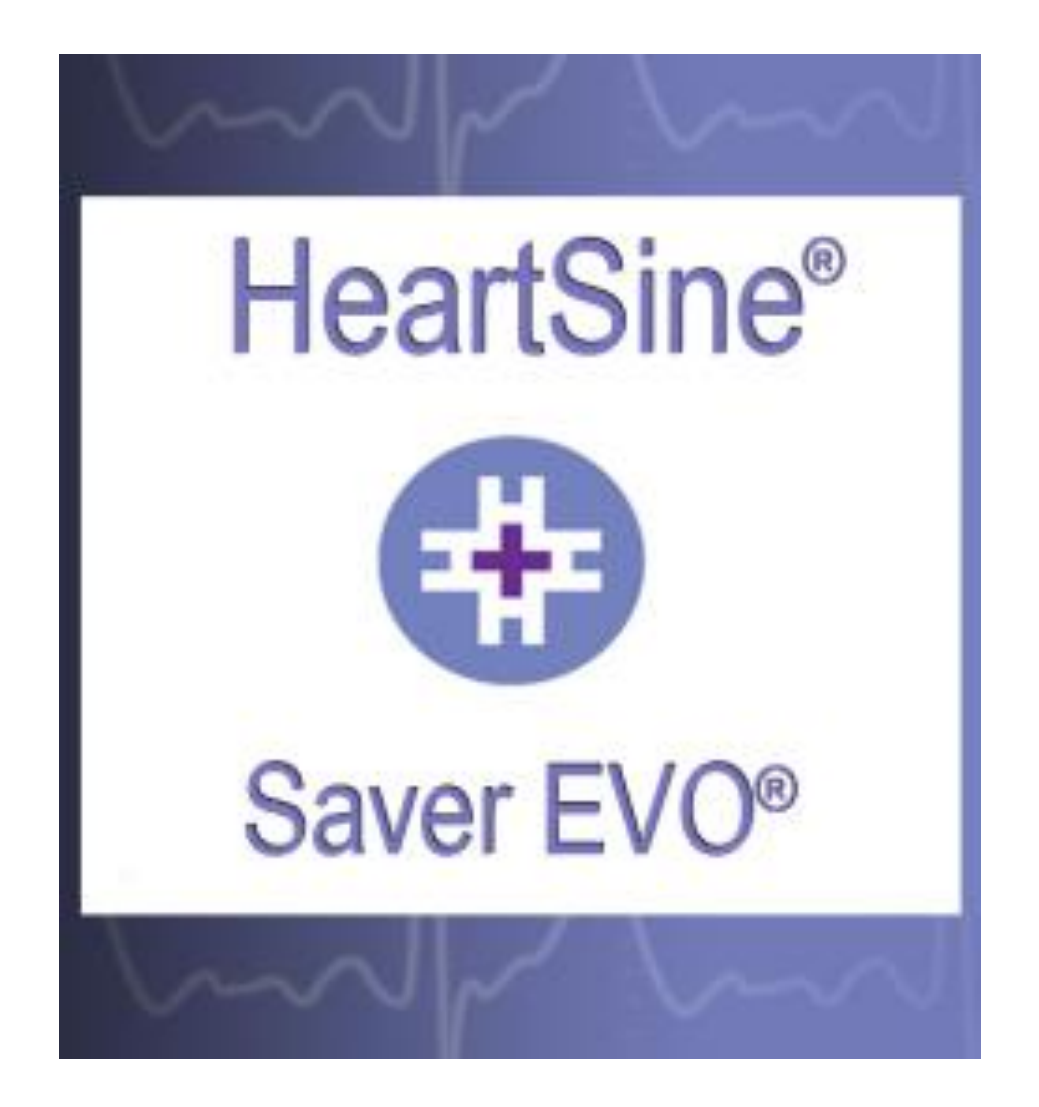

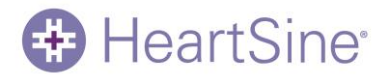

Các thông tin trong tài liệu này có thể thay đổi mà không cần thông báo và không tạo thành cam kết thay cho HeartSine Technologies Inc. Không được phép sao chép hoặc truyền phát bất kỳ phần nào của hướng dẫn sử dụng này dưới hình thức hoặc phương tiện bất kỳ, điện tử hay cơ học, bao gồm cả sao chụp và ghi âm cho bất kỳ mục đích nào mà không có sự cho phép bằng văn bản rõ ràng của HeartSine Technologies Inc.

Bản quyền HeartSine Technologies Ltd. © 2016 Bảo lưu mọi quyền.

"samaritan" là thương hiệu đã đăng ký của HeartSine Technologies, Ltd

"Saver EVO" và "SCOPE" là các thương hiệu đã đăng ký của HeartSine Technologies LLC.

Tất cả các thương hiệu đã đăng ký cùng các thương hiệu khác là tài sản của các chủ sở hữu tương ứng.

Saver EVO™

HeartSine Technologies Ltd.

Canberra House 203 Airport Road West Belfast BT3 9ED Northern Ireland

CE

Diện thoại: +44 28 9093 9400 ● Fax: +44 28 9093 9401 Trang web: <u>www.heartsine.com</u> ● Email: <u>support@heartsine.com</u>

> Tiếng Anh H013-001-342-0

# HeartSine<sup>®</sup>

# Hướng dẫn sử dụng Saver EVO

i

## Nội dung

| Hướng dẫn sử dụng Saver EVO                                 | 4  |
|-------------------------------------------------------------|----|
| Tải xuống từ trang web                                      | 4  |
| Hướng dẫn nhanh                                             | 4  |
| Cách sử dụng Saver EVO                                      | 5  |
| Cách sử dụng Saver EVO với samaritan PAD                    | 6  |
| Màn hình truy cập PAD trên Saver EVO                        | 6  |
| Cách truy xuất thông tin dữ liệu hoạt động từ samaritan PAD | 7  |
| Màn hình danh sách nhật ký hoạt động của PAD trên Saver EVO | 7  |
| Cách xem hoạt động trên samaritan PAD                       | 8  |
| Cửa sổ trình xem hoạt động của PAD trên Saver EVO           | 8  |
| Cửa sổ thông tin chi tiết bệnh nhân cho PAD trên Saver EVO  | 9  |
| Tổng kết hoạt động trên Saver EVO                           | 10 |
| Cách xóa bộ nhớ trên samaritan PAD                          | 11 |
| Cách thay đổi cài đặt của samaritan PAD                     | 12 |
| Cửa sổ thay đổi cài đặt của PAD trên Saver EVO              | 12 |
| Cửa sổ Chọn/đặt thời gian cho PAD trên Saver EVO            | 13 |
| Cửa sổ Kiểm tra chẩn đoán của PAD trên Saver EVO            | 14 |
| Cửa sổ Chỉnh sửa cấu hình PAD trên Saver EVO                | 15 |
| Cách thay đổi cài đặt ngôn ngữ cho PAD                      | 16 |
| Cách xem trạng thái tự kiểm tra                             | 17 |
| Cách sử dụng Saver EVO với các hoạt động đã lưu             | 18 |
| Xuất và nhập                                                | 19 |
| Cách xuất hoạt động                                         | 19 |
| Cách nhập sự kiện                                           | 19 |
| Cách xóa các sự kiện đã lưu                                 | 20 |
| Cách đổi mật khẩu và ngôn ngữ trong Saver EVO               | 21 |
| Cách đổi mật khẩu                                           | 22 |
| Chọn ngôn ngữ                                               | 22 |
| Kiểm tra bản cập nhật tự động                               | 23 |

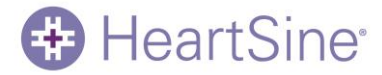

## Hướng dẫn sử dụng Saver EVO

Phần mềm Saver EVO cho phép bạn truy xuất dữ liệu hoạt động khử rung tim từ samaritan PAD của mình. Saver EVO cũng giúp bạn quản lý dữ liệu hoạt động đã lưu vào PC liên quan đến việc in, nhập và xuất dữ liệu hoạt động cho những người dùng Saver và Saver EVO khác.

## Tải xuống từ trang web

- 1. Truy cập <u>http://www.heartsine.com/support/system-updates</u> rồi nhấp vào liên kết Tải xuống trong phần "Phần mềm Saver EVO".
- 2. Chạy "SaverEVO\_setup.exe" để cài đặt Saver EVO. Bạn có thể nhận biết phần mềm bằng biểu tượng này: <sup>(1)</sup>Làm theo hướng dẫn cài đặt trên màn hình.
- Đọc thỏa thuận cấp phép người dùng. Để cài đặt phần mềm này, bạn phải chấp nhận các điều khoản của thỏa thuận này. Để chấp nhận các điều khoản, hãy chọn "Tôi chấp nhận thỏa thuận" rồi nhấp vào nút "Tiếp theo".
- 4. Saver EVO sẽ được cài đặt trong vị trí mặc định với cấu hình tiêu chuẩn. Nhấp vào nút "Tiếp theo" để chấp nhận. Bạn không nên thay đổi các cài đặt mặc định này trừ khi bạn là người dùng máy tính có kinh nghiệm.
- 5. Nếu được yêu cầu cung cấp chứng nhận trình điều khiển thiết bị, hãy nhấp vào nút "Vẫn tiếp tục".
- 6. Trên màn hình cài đặt cuối cùng, nhấp vào "Hoàn tất". Biểu tượng Saver EVO mới sẽ được tạo trên màn hình.

## Hướng dẫn nhanh

Cách truy xuất dữ liệu hoạt động khử rung tim đã ghi từ samaritan PAD:

1. Kết nối thiết bị có liên quan với PC.

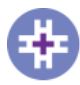

2. Mở phần mềm Saver EVO

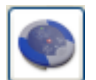

3. Nhấp vào nút có nhãn samaritan PAD

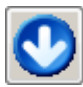

- 4. Nhấp vào nút có nhãn Dữ liệu PAD
- 5. Nhấp vào hoạt động đã ghi yêu cầu trong danh sách.

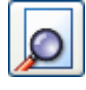

6. Nhấp vào nút có nhãn Xem.

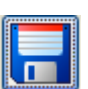

 Nhấp vào nút có nhãn Lưu rồi nhập thông tin bệnh nhân theo yêu cầu để lưu hoạt động vào PC.

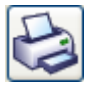

8. Nếu được yêu cầu, hãy nhấp vào nút có nhãn In để in kết quả.

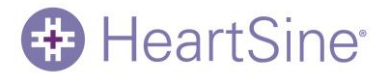

## Cách sử dụng Saver EVO

Màn hình bắt đầu của Saver EVO hiển thị như bên dưới:

| Saver EVO 1.4.0                              |                     |   |
|----------------------------------------------|---------------------|---|
| HeartSine<br>Inventor. Innovator. Lifesaver. |                     |   |
|                                              | samaritan PAD       |   |
| Saver EVO <sup>®</sup>                       | Manage Saved Events |   |
| -Var AB                                      | Exit Saver EVO      |   |
|                                              |                     |   |
| Welcome to Saver EVO                         |                     | á |

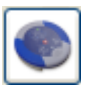

samaritan PAD – Mở menu để xem các chức năng cụ thể cho PAD. Xem trang 6 để biết thông tin chi tiết.

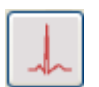

Quản lý các hoạt động đã lưu – Mở menu để xem các chức năng cụ thể cho các hoạt động đã lưu vào PC. Xem trang 18 để biết thông tin chi tiết.

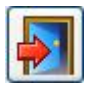

Thoát khỏi Saver EVO – Thoát khỏi phần mềm Saver EVO.

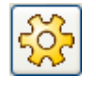

Thay đổi cài đặt của Saver EVO – Đổi mật khẩu cho Saver EVO và chọn các tùy chọn ngôn ngữ. Ngoài ra, cho phép người dùng xem thông tin sửa đổi cũng như UDI của Saver EVO.

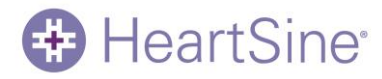

## Cách sử dụng Saver EVO với samaritan

### PAD

Để sử dụng Saver EVO với samaritan PAD, bạn cần có cáp dữ liệu USB đi kèm với samaritan PAD.

Sử dụng cáp dữ liệu USB để kết nối samaritan PAD với cổng USB trên PC của bạn. Mở phần mềm Saver EVO.

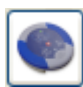

Khi bạn nhấp vào nút samaritan PAD, cửa sổ được hiển thị bên dưới sẽ mở ra:

#### Màn hình truy cập PAD trên Saver EVO

| Saver EVO 1.4.0                              |                     |    |
|----------------------------------------------|---------------------|----|
| HeartSine<br>Inventor. Innovator. Lifesaver. | PAD Data            |    |
| 682                                          | Change PAD Settings |    |
| And Contraction                              | Self Test Status    |    |
|                                              | Back                |    |
| Welcome to Saver EVO                         |                     | at |

| ſ | -      |
|---|--------|
|   |        |
| L | \$2    |
|   | $\sim$ |

Dữ liệu PAD – Nhấp vào nút này để truy xuất dữ liệu hoạt động từ PAD. Xem trang 6 để biết thông tin chi tiết.

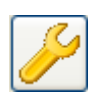

Thay đổi cài đặt của PAD – Nhấp vào nút này để chạy các kiểm tra chẩn đoán hoặc thay đổi cấu hình (âm lượng, ngôn ngữ hoặc thời gian) trên samaritan PAD. Xem trang 9 để biết thông tin chi tiết.

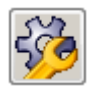

Trạng thái tự kiểm tra – Nhấp vào nút này để xem và lưu thông tin chi tiết về Quá trình tự kiểm tra đã chạy trên samaritan PAD. Xem trang 17 để biết thông tin chi tiết.

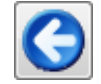

Quay lại –- Nhấp vào nút này để quay lại màn hình bắt đầu của Saver EVO.

# Cách truy xuất thông tin dữ liệu hoạt động từ samaritan PAD

•

HeartSine<sup>®</sup>

Để truy xuất dữ liệu hoạt động khử rung tim từ samaritan PAD, bạn phải nhớ kết nối samaritan PAD của mình với PC, sau đó nhấp vào nút Dữ liệu PAD.

Thao tác này sẽ giúp bạn tìm kiếm trong bộ nhớ của PAD và hiển thị tất cả các hoạt động đã ghi như được minh họa bên dưới:

#### Màn hình danh sách nhật ký hoạt động của PAD trên Saver EVO

| Saver EVO 1.4.0                 |            |                   |            | - 🗆 🗙    |
|---------------------------------|------------|-------------------|------------|----------|
| HeartSine                       | Please s   | elect an event to | o download |          |
| Inventor. Innovator. Lifesaver. | #          | Date              | Time       | Duration |
|                                 | $\sqrt{1}$ | 05 Aug 2014       | 09:42:58   | 00:10:09 |
|                                 | 2          | 05 Aug 2014       | 10:07:31   | 00:04:48 |
| 24 - 27<br>24 - 27              | 3          | 05 Aug 2014       | 10:12:19   | 00:04:48 |
|                                 | •          |                   | Ш          | •        |
|                                 | Save       |                   | Frase      | Back     |
| Welcome to Saver EVO            | Save       |                   | Liase      | Dack     |

Các hoạt động được hiển thị bằng chữ màu xanh với biểu tượng 🗸 là các hoạt động đã được lưu vào PC.

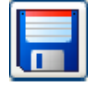

Lưu tất cả – Nhấp vào nút Lưu tất cả sẽ lưu tất cả các hoạt động được liệt kê trong nhật ký hoạt động trên PAD vào một tệp trên PC.

Hãy lưu ý rằng bạn không thể truy xuất để xem các hoạt động được lưu bằng phương pháp này bằng phiên bản Saver EVO này. Để truy xuất các hoạt động từ tệp này, hãy liên hệ với bộ phận hỗ trợ khách hàng của HeartSine Technologies. Để lưu từng hoạt động để truy xuất sau, hãy tham khảo phần mô tả về chức năng "Lưu" trong Cách xem hoạt động trên samaritan PAD trên trang 8.

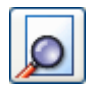

Xem – Nhấp vào nút này sẽ hiển thị hoạt động được chọn.

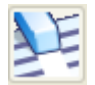

Xóa – Nhấp vào nút này sẽ xóa *tất cả* các hoạt động từ nhật ký hoạt động trên PAD. Xem trang 9 để có lời khuyên chi tiết về cách xóa dữ liệu.

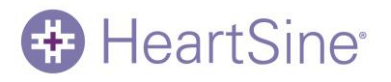

Quay lại --- Nhấp vào nút này để quay lại màn hình truy cập PAD trên Saver EVO.

## Cách xem hoạt động trên samaritan PAD

Để xem một hoạt động, hãy đánh dấu hoạt động đó trong danh sách rồi nhấp vào nút Xem.

Thao tác này sẽ hiển thị hoạt động khử rung tim cùng với đường ECG (điện tâm đồ) cùng nhật ký hoạt động trong một cửa sổ xem.

#### Cửa sổ trình xem hoạt động của PAD trên Saver EVO

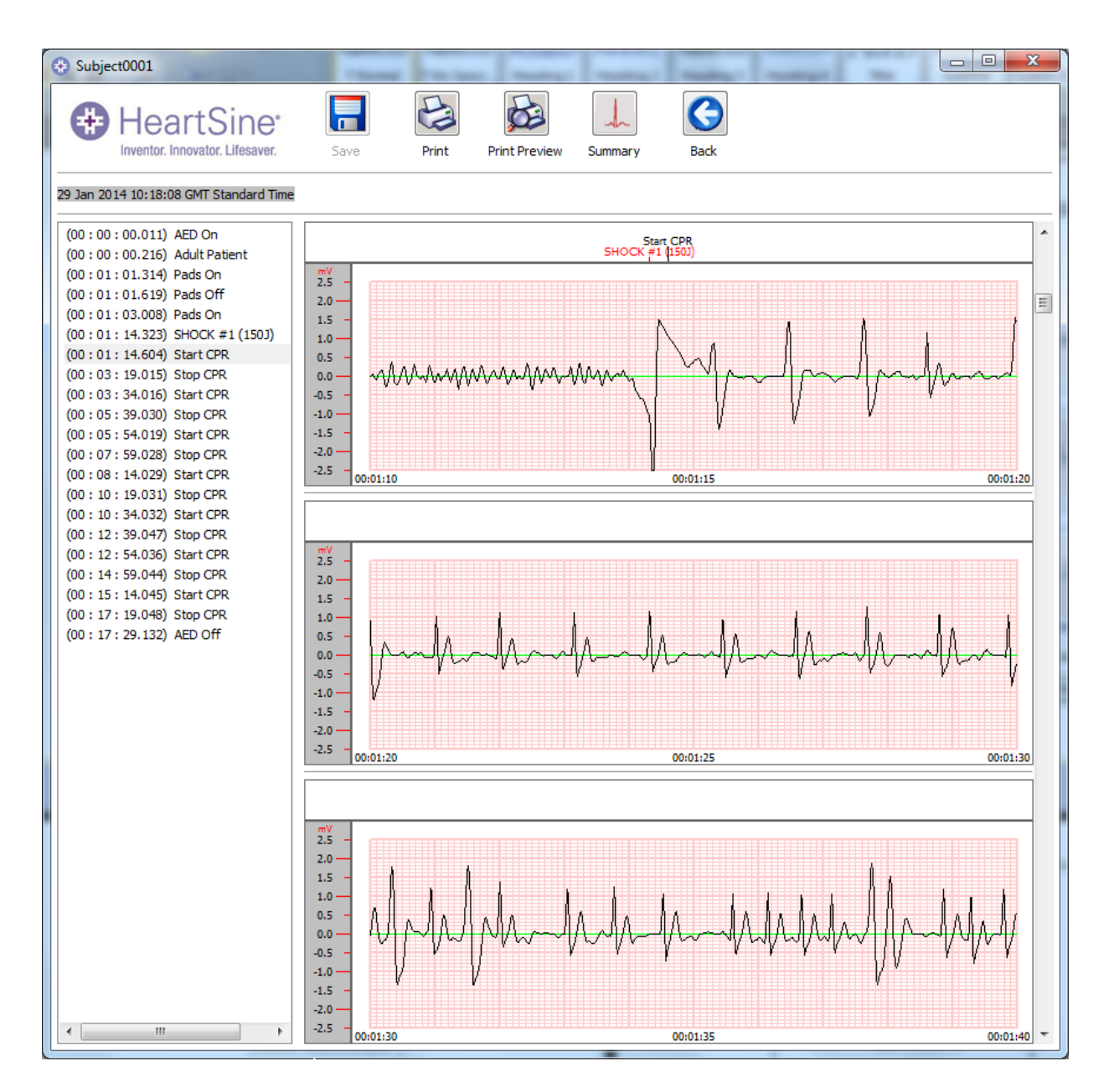

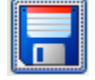

Giờ đây, bạn có thể chọn lưu hoạt động được hiển thị này vào PC bằng cách nhấp vào nút Lưu.

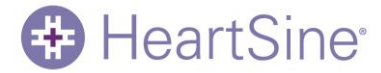

Bạn có thể truy xuất và xem các hoạt động được lưu theo cách này trong Saver EVO. Việc này sẽ cung cấp các tùy chọn nhập thông tin để có thể xác định được bệnh nhân từ danh sách các hoạt động đã lưu vào PC. Thông tin chi tiết về bệnh nhân có thể bao gồm các ký tự dạng chữ số và bạn có thể hoàn tất từng trường hoặc để trống nếu muốn.

#### Cửa sổ thông tin chi tiết bệnh nhân cho PAD trên Saver EVO

| Enter Patient Details | ×                                      |
|-----------------------|----------------------------------------|
| Hear                  | tSine*<br>vator. Lifesaver.            |
|                       | Subject0002                            |
| Record Type:          | Subject 💌                              |
| Surname:              |                                        |
| Forename:             |                                        |
| D.O.B.:               | Select Date                            |
| Patient ID:           |                                        |
| Event Date and Time:  | 09 Aug 2009 01:17:56 GMT Daylight Time |
| New Record Type       | Save Cancel                            |

Hãy lưu ý rằng sau khi dữ liệu hoạt động khử rung tim được lưu vào PC thì bạn sẽ không thể thay đổi các thông tin này.

Cửa sổ Xem kết quả Saver EVO cũng sẽ có các nút sau:

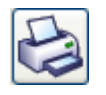

In – Nhấp vào nút này để in kết quả hiện được hiển thị trong cửa sổ xem.

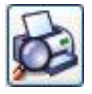

Xem trước bản in – Nhấp vào nút này để hiển thị bản xem trước của dữ liệu được in trên màn hình.

| Ē | 1 | ľ |
|---|---|---|
|   |   |   |
|   | A |   |

Tổng kết – Nhấp vào nút này để xem và lưu thông tin chi tiết về các giai đoạn CPR (hồi sức tim phổi) và chứng rối loạn nhịp tim (*Xem trang 10*)

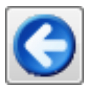

Quay lại –- Nhấp vào nút này để quay lại màn hình danh sách nhật ký hoạt động của PAD trên Saver EVO.

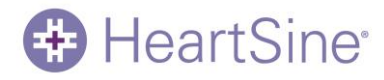

Hướng dẫn sử dụng Saver EVO

#### Tổng kết hoạt động trên Saver EVO

Bảng tổng kết sẽ hiển thị thông tin hoạt động sau cho tất cả các thiết bị samaritan PAD:

| r                                    | 😌 Summary                         | X                                              |
|--------------------------------------|-----------------------------------|------------------------------------------------|
|                                      | HeartSine                         | Date<br>21 May 2014 17:41:10 GMT Daylight Time |
|                                      | Information                       |                                                |
|                                      | Serial Number                     | 13E00600042                                    |
|                                      | Patient ID                        | Non_cpr_stats                                  |
|                                      | Record ID                         | Subject0002                                    |
|                                      | Episode Summary                   |                                                |
|                                      | Episode Start Time                | 00:00:25.857                                   |
|                                      | Total Length of Episode           | 00:03:34.998                                   |
|                                      | Total Number of Analyses          | 2                                              |
| Nhấp vào nút 'Lưu' để                | Total Number of Shocks            | 1                                              |
| lưu dữ liệu ở định dạng              | Time from power on to first shock | 00:00:24.984                                   |
| tài liệu PDF vào vị trí<br>bạn chọn. | Save                              | Close                                          |

Nếu bạn đang sử dụng samaritan PAD 450P, dữ liệu về ép lồng ngực bổ sung liên quan đến hoạt động CPR sau đây cũng sẽ được hiển thị:

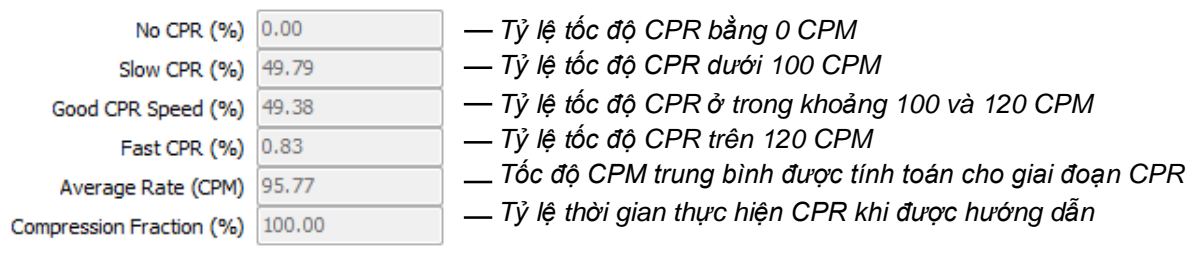

CPM chính là Số lần ép lồng ngực trên phút

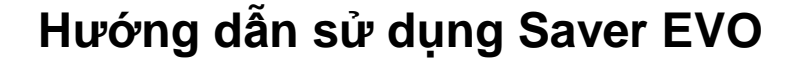

## Cách xóa bộ nhớ trên samaritan PAD

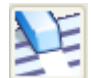

HeartSine

Để xóa bộ nhớ của samaritan PAD, hãy nhấp vào nút Xóa.

Vì mục đích an toàn, Saver EVO sẽ yêu cầu bạn nhập mật khẩu trước khi xóa bộ nhớ. Khi đã nhập mật khẩu chính xác, bộ nhớ của samaritan PAD sẽ bị xóa. Để biết thông tin về cách thay đổi mật khẩu mặc định, hãy xem Cách đổi mật khẩu và ngôn ngữ trong Saver EVO trên trang 21.

Thận trọng: HeartSine khuyên bạn nên tải xuống bộ nhớ PAD hoàn chỉnh trước khi xóa. Thông tin này nên được lưu trữ ở nơi an toàn để tham khảo sau.

Khi đã truy xuất và lưu dữ liệu hoạt động từ samaritan PAD vào PC thì bạn nên xóa các kết quả đó khỏi bộ nhớ của PAD. Việc này giúp đảm bảo bạn có bộ nhớ đầy hoàn toàn để ghi dữ liệu từ các hoạt động khử rung tim khác.

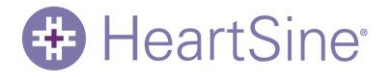

## Cách thay đổi cài đặt của samaritan PAD

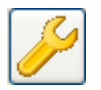

Nút Thay đổi cài đặt của PAD cho phép người dùng cấu hình một số tính năng của samaritan PAD như sau:

- Chọn/đặt thời gian cho PAD
- Chạy kiểm tra chẩn đoán
- Chỉnh sửa cấu hình PAD

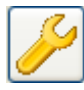

Nhấn vào nút Thay đổi cài đặt của PAD sẽ chuyển tới màn hình sau đây:

#### Cửa sổ thay đổi cài đặt của PAD trên Saver EVO

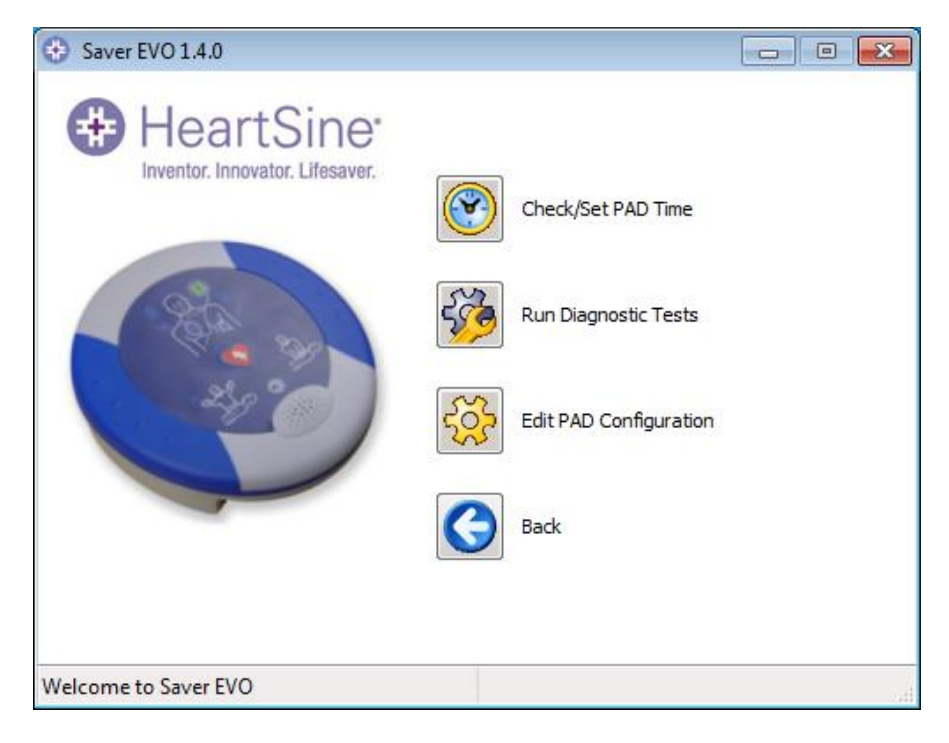

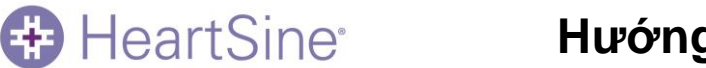

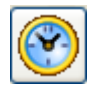

Chọn/Đặt thời gian cho PAD – đặt thời gian trên samaritan PAD giống với thời gian trên PC mà thiết bị này kết nối với.

#### Cửa sổ Chọn/đặt thời gian cho PAD trên Saver EVO

| 💮 Manage PAD Clock            | <b>—</b> ×                          |
|-------------------------------|-------------------------------------|
|                               | Sine <sup>•</sup><br>or. Lifesaver. |
| Local Time                    |                                     |
| Time (hh:mm:ss) :             | 16:24:46                            |
| Date :                        | Tue 08-Jul-14                       |
| PAD Time<br>Time (hh:mm:ss) : | 16:24:52                            |
| Date :                        | Tue 08-Jul-14                       |
| Synchronize                   | Close                               |

Nhấp vào nút Đồng bộ hóa sẽ đặt thời gian trên samaritan PAD giống với thời gian trên PC mà thiết bị này kết nối với.

Nhấp vào nút Đóng để quay lại cửa sổ Thay đổi cài đặt của PAD trên Saver EVO.

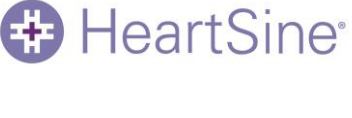

Chạy kiểm tra chẩn đoán – Nút này cho phép người dùng chạy một số kiểm tra cơ bản để xem samaritan PAD của họ có hoạt động hay không. Bạn có thể truy cập danh sách các kiểm tra chẩn đoán có sẵn từ menu "thả xuống" như minh họa bên dưới.

#### Cửa sổ Kiểm tra chẩn đoán của PAD trên Saver EVO

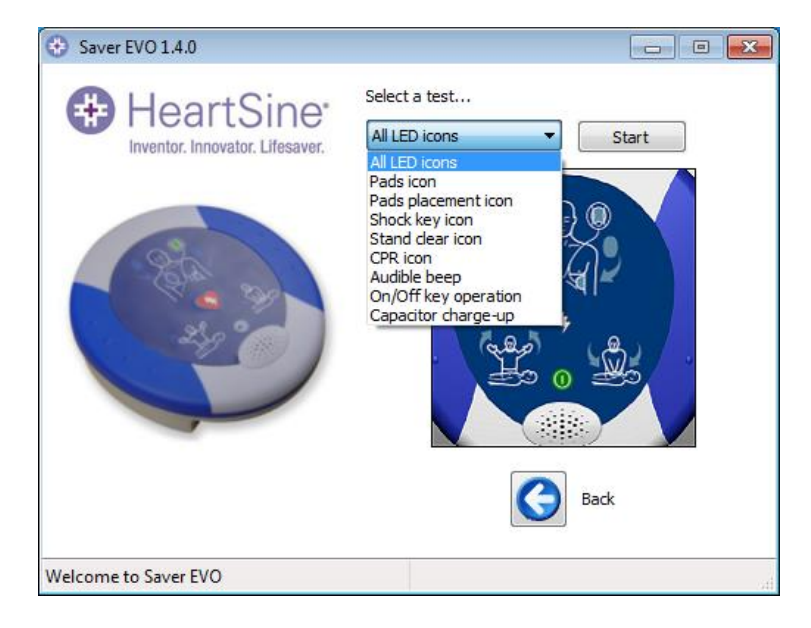

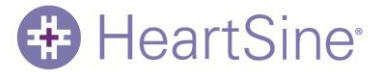

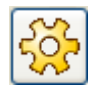

Chỉnh sửa cấu hình PAD – Việc này cho phép bạn xem và sửa đổi nhiều tính năng khác nhau của cấu hình trên thiết bị samaritan PAD của mình.

## Cửa sổ Chỉnh sửa cấu hình PAD trên Saver EVO

| PAD Configuration                            |
|----------------------------------------------|
| HeartSine<br>Inventor. Innovator. Lifesaver. |
| Memory Capacity                              |
| 21%                                          |
| Speaker Volume<br>O Low  Med  High  Max      |
| Current Language US English Change Language  |
| Metronome Settings                           |
| Software Version<br>6.0.0                    |
| OK Cancel                                    |

| Dung lượng bộ nhớ        | Chính là phần bộ nhớ đã được sử dụng trên samaritan PAD của bạn. Nếu bộ<br>nhớ của bạn đã đầy, bạn nên lưu (trang 8) và/hoặc xóa các hoạt động trên<br>samaritan PAD của mình (trang 11).       |
|--------------------------|----------------------------------------------------------------------------------------------------|
| Âm lượng loa             | Xem âm lượng hiện tại của loa và đặt âm lượng loa thành thấp, trung bình, cao hoặc tối đa.                                                                                                    |
| Ngôn ngữ hiện tại        | Hiển thị ngôn ngữ hiện tại được lập trình trên samaritan PAD của bạn. Cách thay đổi ngôn ngữ của PAD được mô tả trên trang tiếp theo và cách thay đổi ngôn ngữ của Saver EVO có trên trang 21.  |
| Cài đặt máy đánh<br>nhịp | Bạn có thể bật hoặc tắt máy đánh nhịp trên samaritan PAD của mình ngoại<br>trừ với các kiểu máy 500P và 450P. Với các kiểu máy này, máy đánh nhịp<br>được tự động bật cho chức năng hỗ trợ CPR. |
| Phiên bản phần<br>mềm    | Cho biết phiên bản phần mềm đã được cài đặt trên samaritan PAD của bạn.                                                                                                    |

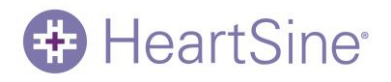

## Cách thay đổi cài đặt ngôn ngữ cho PAD

1. Nhấp vào nút Thay đổi ngôn ngữ.

Cửa sổ Chọn ngôn ngữ cho PAD sẽ xuất hiện:

| e | HeartSine                       |
|---|---------------------------------|
|   | Inventor. Innovator. Lifesaver. |
|   | Language Selection (Digital)    |
|   | Spanish (American) 🔻 Reprogram  |

- Chọn ngôn ngữ từ menu thả xuống (Chọn ngôn ngữ có thể bị giới hạn ở những ngôn ngữ được lập trình trong thiết bị và/hoặc các quốc gia nơi mua thiết bị).
- 3. Nhấp vào nút Lập trình lại.

Bạn sẽ được yêu cầu xác nhận thay đổi ngôn ngữ (Có/Không).

- 4. Nếu nhấp vào Có thì bạn phải nhập mật khẩu của mình để tiếp tục.
- 5. Kiểm tra xem cửa sổ xác nhận được hiển thị bên dưới có hiển thị không. Nếu thông báo này không hiển thị sau khi lập trình xong, hãy liên hệ với nhà phân phối được ủy quyền của HeartSine hoặc liên hệ trực tiếp với HeartSine.

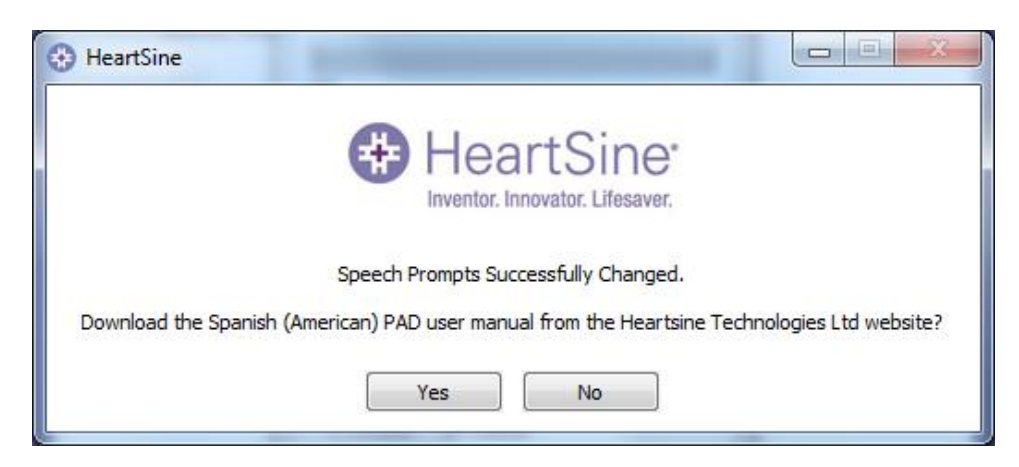

(Nếu muốn, bạn cũng có thể tải về Hướng dẫn sử dụng.)

- Ngoài ra, hãy kiểm tra xem đã đặt ngôn ngữ trên PAD chưa bằng cách cắm Pad-Pak, bật thiết bị và nghe thông báo đầu tiên.
  - Bệnh nhân người lớn/bệnh nhân trẻ em
  - Gọi hỗ trợ y tế

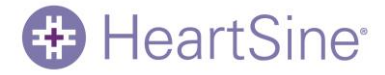

7. Khi bạn chắc chắn rằng mình đã cài đặt đúng ngôn ngữ trên thiết bị thì bạn có thể tắt thiết bị.

## Cách xem trạng thái tự kiểm tra

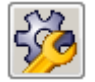

Nhấp vào nút Trạng thái tự kiểm tra để xem chi tiết về các quá trình tự kiểm tra đã chạy trên samaritan PAD. Thông tin chi tiết sau đây sẽ được hiển thị:

- Ngày và giờ của mỗi quá trình tự kiểm tra.
- Kết quả của mỗi quá trình tự kiểm tra. Kết quả này có thể là:
  - o 'Đạt'
  - o 'Cảnh báo'
  - o 'Không đạt'
- Nhiệt độ của thiết bị tại thời điểm tự kiểm tra.
- Mô tả kết quả của mỗi quá trình tự kiểm tra. Kết quả này có thể là:
  - Với các kết quả 'Đạt':
    - Đã vượt qua quá trình tự kiểm tra
  - Với các kết quả 'Cảnh báo':
    - Lỗi về nhiệt độ
    - Lỗi cấu hình
    - Lỗi RTC
    - Mã lỗi không xác định
  - Với các kết quả 'Không đạt':
    - Lỗi tích hợp phần mềm
    - Lỗi bộ nhớ
    - Lỗi tụ điện

Nếu có bất kỳ kết quả 'Không đạt' nào được liệt kê cho thiết bị của bạn thì bạn nên liên hệ với bộ phận hỗ trợ của HeartSine theo địa chỉ: support@heartsine.com

Nhấp vào nút Lưu để lưu dữ liệu ở định dạng tài liệu PDF vào vị trí bạn chọn.

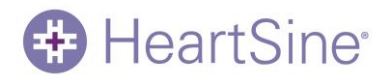

## Cách sử dụng Saver EVO với các hoạt động đã lưu

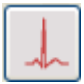

Nút Quản lý các hoạt động đã lưu trên màn hình chính của Saver EVO cho phép người dùng xem lại dữ liệu hoạt động đã tải xuống từ samaritan PAD và lưu vào máy tính.

Nhấp vào nút này sẽ mở cửa sổ sau đây:

| 😵 Saver EVO 1.4.0               |                                |                     | X            |
|---------------------------------|--------------------------------|---------------------|--------------|
| HeartSine                       | Please select an event to oper | ı                   |              |
| Inventor. Innovator. Lifesaver. | Record Name Patient ID         | Date                | Patient Name |
|                                 | Assunto0001                    | 06 Mar 2014 14:04:3 | H008         |
|                                 | Subject0002 18:05              | 03 Aug 2009 03:01:1 |              |
| Saver EVO®                      | Assunto0002                    | 05 Aug 2014 09:42:5 |              |
|                                 | View Export                    | Import Delete       | Back         |
| Welcome to Saver EVO            |                                |                     |              |

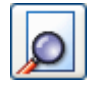

Đánh dấu hoạt động trong danh sách và nhấp vào Xem sẽ mở hoạt động đã lưu để xem nhật ký hoạt động và dữ liệu về ECG (điện tâm đồ). Bất kỳ chi tiết về bệnh nhân đã lưu nào sẽ được hiển thị ở đầu màn hình và danh sách các hoạt động phụ theo thứ tự sẽ được hiển thị ở bên trái màn hình. (Các hoạt động phụ được cung cấp sẽ tùy thuộc vào kiểu máy samaritan PAD được sử dụng.)

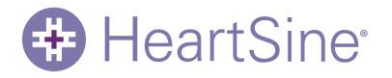

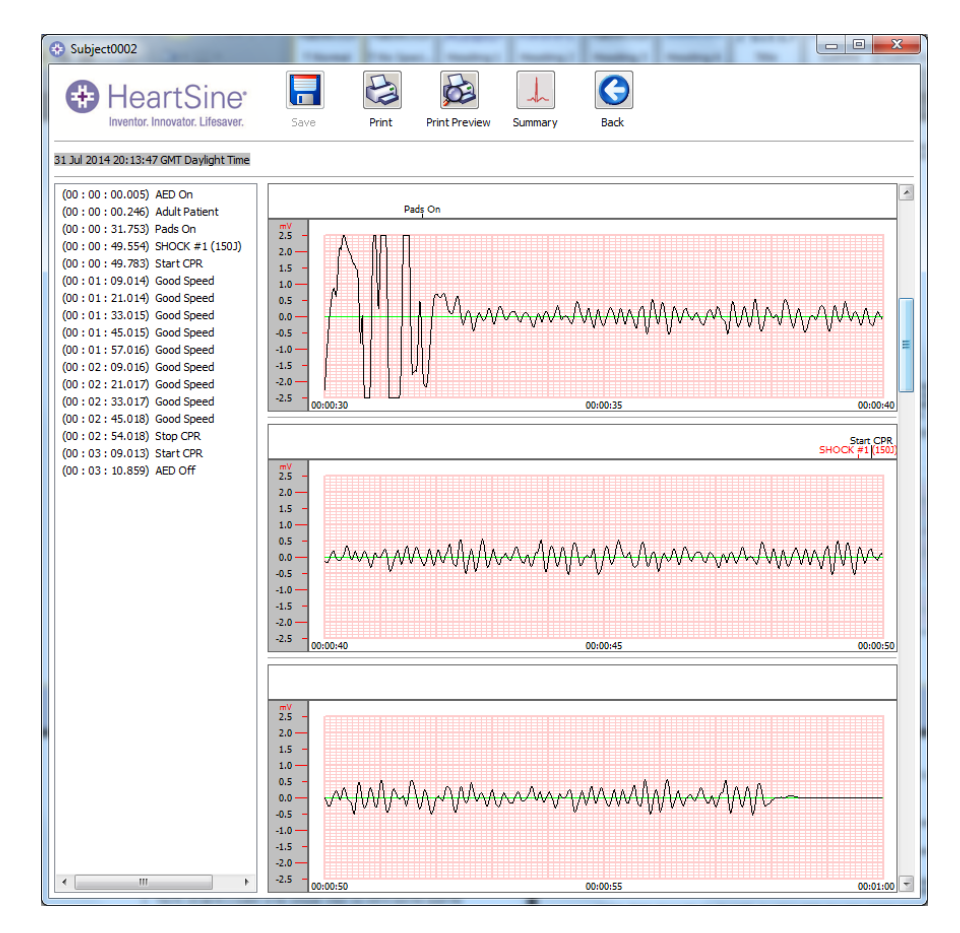

#### Xuất và nhập

Để gửi hoặc nhận bản sao của các hoạt động đã lưu, hãy sử dụng chức năng Xuất và Nhập của Saver EVO.

#### Cách xuất hoạt động

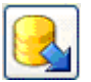

- 1. Từ màn hình Quản lý hoạt động đã lưu, hãy đánh dấu (các) hoạt động bạn muốn xuất rồi nhấp vào nút Xuất.
- 2. PC sẽ yêu cầu vị trí bạn muốn lưu tệp xuất trên PC và cũng cho phép bạn chọn tên cho tệp được xuất.
- 3. Nhấp vào nút Lưu để lưu tệp vào vị trí đã chọn.

Sau đó, có thể đính kèm tệp này vào email bằng phần mềm email thông thường và gửi tệp đã xuất cho người dùng khác có phần mềm Saver EVO.

Chỉ người dùng Saver EVO khác mới có thể xem dữ liệu hoạt động từ Saver EVO.

#### Cách nhập sự kiện

Để nhập sự kiện và xem chúng trên PC của bạn, tệp do một người dùng Saver hoặc Saver EVO khác gửi cho bạn cần được lưu vào một vị trí trên PC.

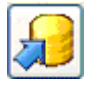

- 1. Từ màn hình Quản lý sự kiện đã lưu trên Saver EVO, nhấp vào nút Nhập.
- 2. Duyệt tìm vị trí lưu tệp rồi nhấp vào Mở.
- 3. Bản ghi sẽ được thêm vào danh sách các tệp Saver EVO trên máy tính của bạn.

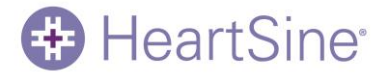

Sau đó, bạn có thể xem các bản ghi này bằng cách đánh dấu sự kiện trong danh sách sau đó nhấp vào nút Xem.

#### Cách xóa các sự kiện đã lưu

Bạn có thể xóa các sự kiện đã lưu khỏi bộ nhớ dành cho Saver EVO trên máy tính của mình. Bạn có thể chọn các sự kiện bằng cách đánh dấu (các) sự kiện cần xóa (bạn có thể chọn nhiều sự kiện).

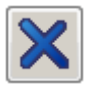

Khi bạn đã xác nhận việc chỉ xóa các sự kiện đã chọn, hãy nhấp vào nút Xóa.

Vì mục đích an toàn, Saver EVO sẽ yêu cầu bạn nhập mật khẩu của mình trước khi xóa sự kiện. Khi đã nhập đúng mật khẩu, các sự kiện được chọn sẽ bị xóa khỏi máy tính của bạn.

Thận trọng: Hãy đảm bảo rằng bạn chỉ xóa các sự kiện mình cần xóa rồi mới xóa. Sau khi bị xóa khỏi bộ nhớ máy tính, bạn không thể khôi phục các hoạt động đó và tất cả thông tin sẽ bị mất.

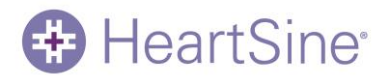

## Cách đổi mật khẩu và ngôn ngữ trong Saver EVO

Saver EVO có một số chức năng mà chỉ thay đổi hoặc hoàn thành được bằng cách nhập mật khẩu. Việc này giúp quản trị viên phần mềm hạn chế quyền truy cập vào một số tính năng cho các người dùng được phép. Saver EVO được vận chuyển cùng với mật khẩu đã được đặt thành "mật khẩu" mặc định.

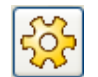

Để đổi mật khẩu này thành mật khẩu theo lựa chọn của riêng bạn, hãy nhấp vào nút trên màn hình bắt đầu của Saver EVO:

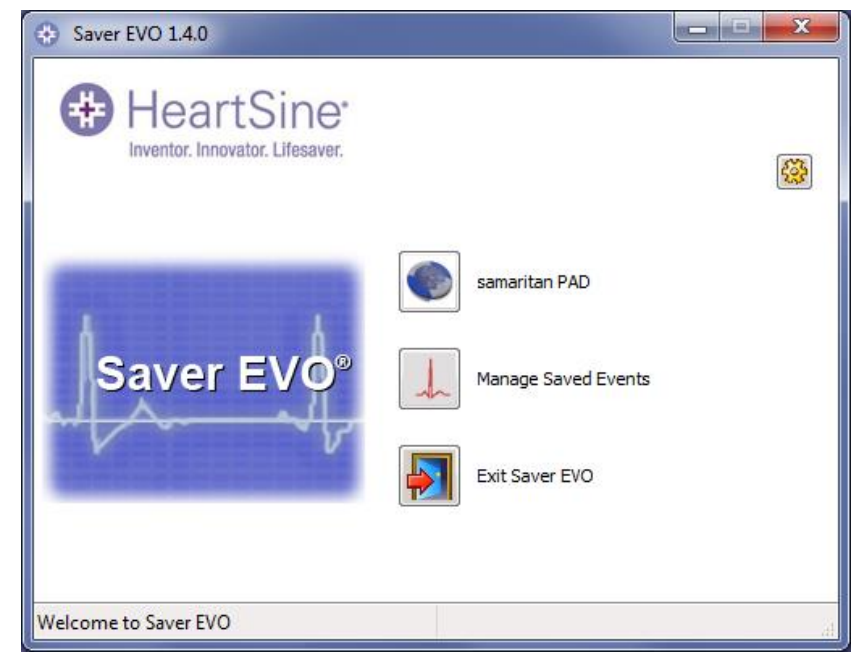

U.S./Americas 121 Friends Lane, Suite 400, Newtown, PA 18940 • P: 215.860.8100 • F: 215.860.8192 EMEA/ASP 203 Airport Road West, Belfast, Northern Ireland BT3 9ED • P: +44 (0) 28 90 93 94 00 • F: +44 (0) 28 90 93 94 01

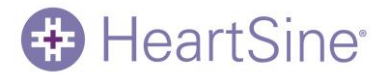

Thao tác này sẽ mở cửa sổ hiển thị UDI và phiên bản của Saver EVO như sau:

|                                                                                        | 😔 Change Settings                            |                                                          |
|----------------------------------------------------------------------------------------|----------------------------------------------|----------------------------------------------------------|
|                                                                                        | HeartSine<br>Inventor. Innovator. Lifesaver. | Current Password Enter current password: Confirm         |
|                                                                                        | Copyright, Heartsine Technologies            | New Password Enter new password:                         |
|                                                                                        | For support please contact:                  | Confirm new password:                                    |
| Saver EVO                                                                              | support@heartsine.com                        | Apply                                                    |
| Mã thiết bị duy<br>nhất (UDI) của<br>Saver EVO sẽ<br>được hiển thị<br>trong cửa số này | UDI:<br>+M727SAVEREVOH0130/\$\$+71.4.08      | Language Selection Please Select Language: English Apply |
|                                                                                        |                                              | Check for Automatic Updates                              |
|                                                                                        |                                              | OK Cancel                                                |

#### Cách đổi mật khẩu

Nhập mật khẩu hiện tại rồi nhấp vào "Xác nhận". Thao tác này sẽ cho phép bạn nhập và xác nhận mật khẩu mới của mình.

Nhấp vào "Áp dụng" để thực hiện thay đổi. Xác nhận việc đổi mật khẩu thành công sẽ xuất hiện. Nhấp vào "OK" và nhấp lại vào "OK" trong cửa sổ Đổi mật khẩu để thoát khỏi chức năng này. Lưu ý rằng cài đặt lại Saver EVO sẽ đặt lại mật khẩu về mặc định trong phần mềm. Tuy nhiên, tác vụ này sẽ không xóa bất kỳ dữ liệu hoạt động nào đã được lưu trước đó.

#### Chọn ngôn ngữ

Để chọn ngôn ngữ cho phần mềm Saver EVO, hãy chọn ngôn ngữ từ danh sách thả xuống rồi nhấp vào Áp dụng. Hãy lưu ý rằng màn hình này có thể giúp bạn thay đổi ngôn ngữ được sử dụng trong màn hình phần mềm Saver EVO chứ không phải ngôn ngữ cho lời nhắc thoại của PAD. Xem trang 16 để được hướng dẫn về cách đổi ngôn ngữ cho PAD:

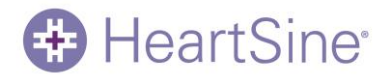

| 😔 Change Settings                                                                   |                                                                                            |
|-------------------------------------------------------------------------------------|--------------------------------------------------------------------------------------------|
| HeartSine*                                                                          | Current Password<br>Enter current password: •••••••<br>Confirm                             |
| Saver EVO 1.4.0<br>Copyright, Heartsine Technologies<br>For support please contact: | New Password<br>Enter new password:<br>Confirm new password:                               |
| support@heartsine.com                                                               | Apply                                                                                      |
| UDI:<br>+M727SAVEREVOH0130/\$\$+71.4.08                                             | Language Selection<br>Please Select Language: English<br>English<br>Spanish                |
|                                                                                     | Check for Automatic Updates <ul> <li>Enable</li> <li>Disable</li> </ul> <li>OK Cancel</li> |

Sau khi nhấp vào Áp dụng, màn hình sau đây sẽ xuất hiện và Saver EVO sẽ phải khởi động lại để các thay đổi ngôn ngữ có hiệu lực.

| Hear                         | rtSine*                                               |
|------------------------------|-------------------------------------------------------|
| ill have to be restarted for | language changes to take effect.                      |
| Would you like to close      | Saver EVO now?                                        |
| Yes                          | No                                                    |
|                              | I have to be restarted for<br>Would you like to close |

#### Kiểm tra bản cập nhật tự động

Nếu đã chọn hộp Bật thì mỗi lần Saver EVO khởi động, phần mềm này sẽ tìm cách kết nối với trang web của HeartSine để tìm các phiên bản Saver EVO mới. Nếu có bản cập nhật thì bạn sẽ được nhắc với cửa sổ sau đây khi khởi chạy Saver EVO:

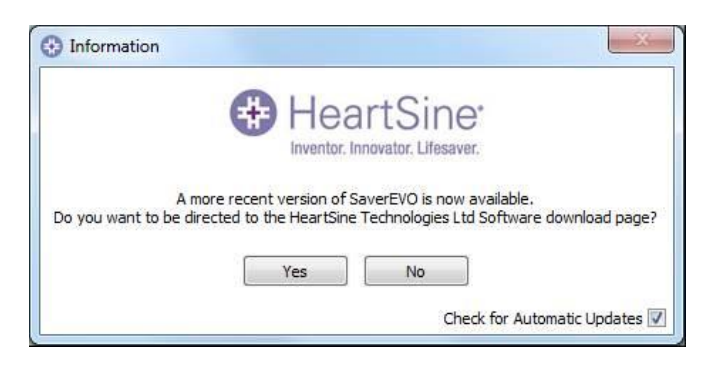

U.S./Americas 121 Friends Lane, Suite 400, Newtown, PA 18940 • P: 215.860.8100 • F: 215.860.8192 EMEA/ASP 203 Airport Road West, Belfast, Northern Ireland BT3 9ED • P: +44 (0) 28 90 93 94 00 • F: +44 (0) 28 90 93 94 01

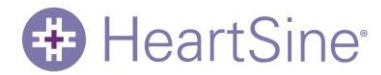

Chọn Có hoặc Không tùy thuộc việc bạn có muốn tải xuống phiên bản Saver EVO mới hơn hay không.

U.S./Americas 121 Friends Lane, Suite 400, Newtown, PA 18940 • P: 215.860.8100 • F: 215.860.8192 EMEA/ASP 203 Airport Road West, Belfast, Northern Ireland BT3 9ED • P: +44 (0) 28 90 93 94 00 • F: +44 (0) 28 90 93 94 01